# **Exploring the Premier Health Television System**

### **Get Started**

Press **MENU** to access the TV system

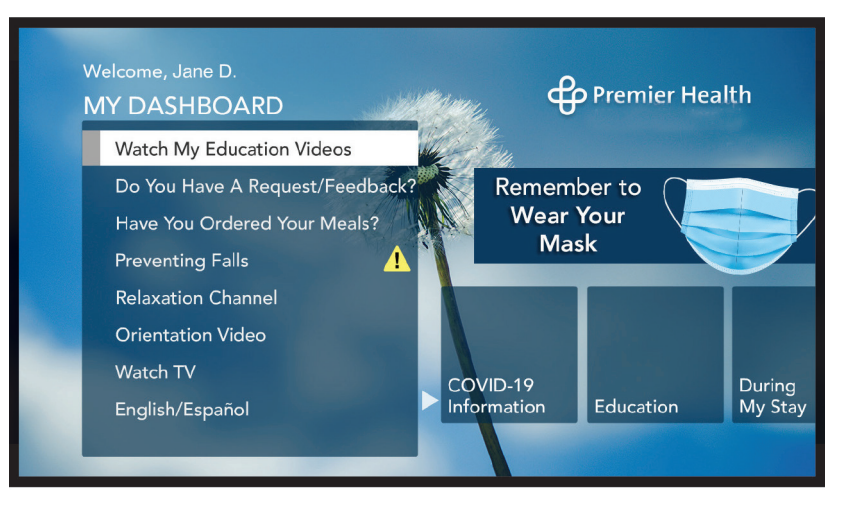

### How to Navigate with the Remote

### NAVIGATION BUTTONS

- Use the arrow buttons to move the highlight on interactive screens
- Use the SELECT button to select a highlighted item on interactive screen

#### B MAIN MENU BUTTON

Return to main menu of interactive system

#### **EXIT BUTTON**

Exit interactive TV session to last channel watched

# D

Α

**BACK BUTTON** Return to the previous screen

# E CHANNEL / VOLUME BUTTONS

Adjust the volume or change the channel

#### MUTE BUTTON Mutes volume

- G LIGHTS BUTTON Adjust the room lights
  - NURSE CALL BUTTON Call the nurse to your room

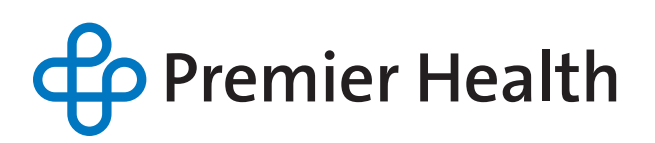

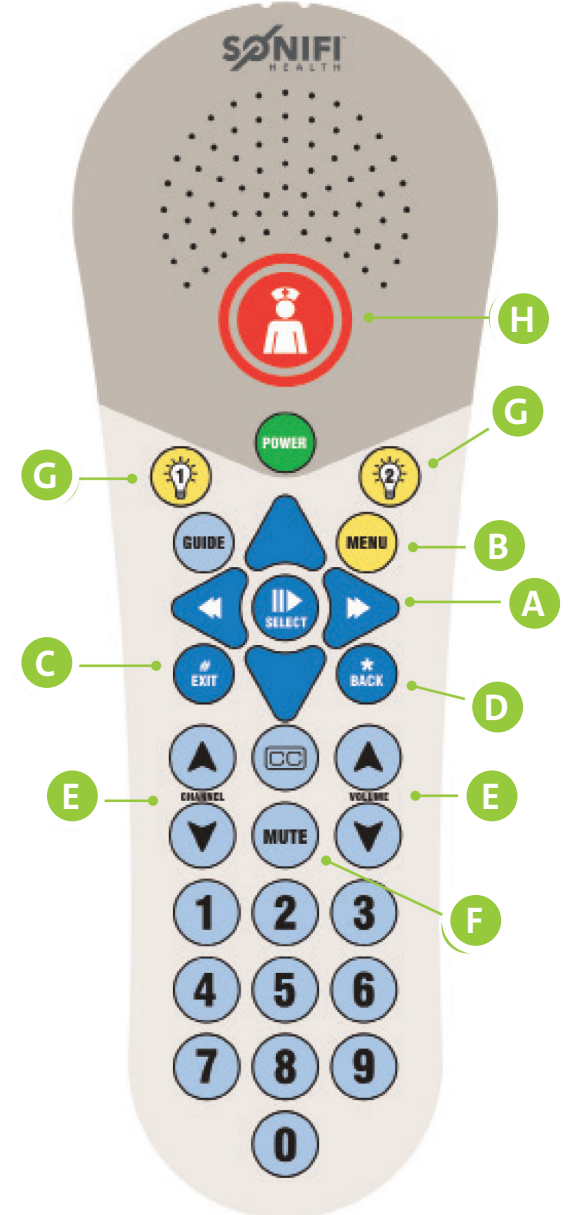

# **Key Areas to Explore**

### **Assigned Education**

Watch videos covering a variety of topics to help you understand and manage your health

Watch videos in available languages

| My Assigned Education |                                                |                  |  |  |
|-----------------------|------------------------------------------------|------------------|--|--|
| Jane D.               |                                                | 1E 2125-04       |  |  |
| Prescribed Education  |                                                |                  |  |  |
|                       |                                                |                  |  |  |
|                       | Signs and Symptoms of a Heart Attack           | 8 min            |  |  |
|                       | Symptoms of a Heart Attack Common to Women     | 8 min            |  |  |
|                       |                                                |                  |  |  |
|                       | Understanding Atrial Fibrilation               |                  |  |  |
|                       | What is Heart Failure?                         |                  |  |  |
|                       | Heart Surgery: Moving Along Your Recovery Path |                  |  |  |
| MEN                   | 🕽 Main Menu 🛞 Back SELECT                      | to Watch a Video |  |  |

# **My Meals**

View, customize and order meals

• Whether from the Patient Meal App, or TV Ordering Menu, order breakfast, lunch or dinner right from your bed.

| House Tray Entrees                                          | Hot Entrees                                                                                                    |                                                 |
|-------------------------------------------------------------|----------------------------------------------------------------------------------------------------|-------------------------------------------------|
| Hot Grill<br>Salads & Deli Sandwiches                       | My Meals                                                                                                    | Welcome to Premier Healt                        |
| Cereal & Cold Sides                                         | Jane D.                                                                                                    | 6675                                            |
| Veggie & Starch Sides<br>Breads                             | You may use this service to make your meal<br>selection: Current meal options are on the<br>right. You may place your meal orders for<br>both today and tomorrow prior to the time<br>listed. If you need assistance, please contact<br>your nuse or care team.<br>Your current diet order is:<br>Cardia:<br>Your nutrition goals:<br>Fat: § EXCH<br>Sodium: 1400 MG | LUNCH TODAY<br>Meal order complete              |
| ▲ Page ▼ Page                                               |                                                                                                    | DINNER TODAY<br>Order by 5:10 PM today          |
| Nutrition   <sup>Pat</sup><br>Sodium<br>ENU Main Menu 🏵 Bac |                                                                                                    | BREAKFAST TOMORROW<br>Order by 8:10 AM tomorrow |
|                                                             |                                                                                                    | LUNCH TOMORROW<br>Order by 12:10 PM tomorrow    |
|                                                             |                                                                                                    | DINNER TOMORROW<br>Order by 5:10 PM tomorrow    |

# Feedback

Provide the hospital with your feedback

• Provide feedback regarding how you enjoyed your stay, and if there was anything that could have made it more enjoyable.

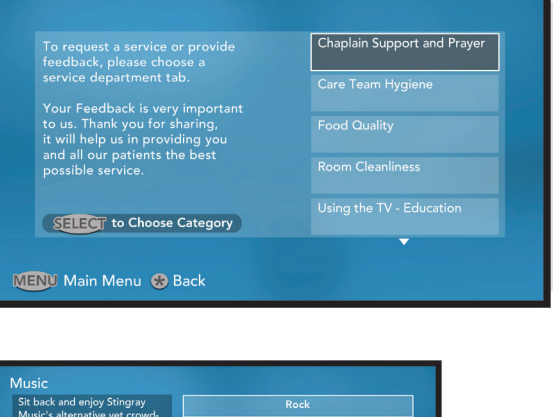

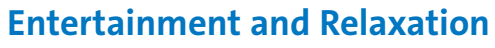

Choose from a variety of options

• Movies

Family friendly movies on demand

Music

Classic R&B, Country Inspirational, Easy Listening, Hymns, and Rock n Roll Oldies

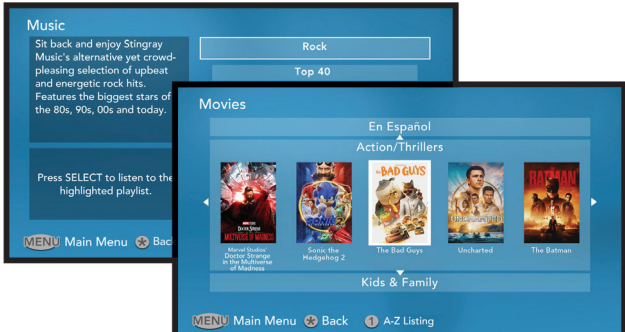

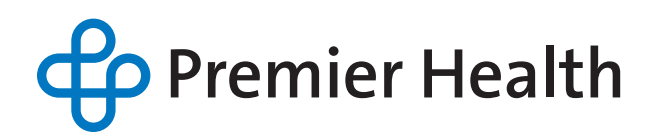